# **Reports - Inventory**

There are several ways to export the current status of Inventory from TapeTrack using:

- TapeMaster
- Lite
- Command Line programs

Which method suits your requirement depends on the information required in the report, as well as frequency the reports are required.

TapeTrack TapeMaster and TapeTrack Lite allow dynamic creation of Inventory reports that have variable output or on demand requirements.

Inventory reports that are required on a regular basis can be created using TMSS10Inventory that can then be saved to file, emailed and/or uploaded to the TapeTrack Server allowing clients to download (TapeMaster, TapeTrack Lite or TMSS10DownloadFile) without the need to create the reports themselves.

# **Desktop Programs Inventory Reports**

## **TapeMaster Inventory Reports**

TapeTrack TapeMaster allows you to export to report one Customer's Media Type at a time via the Inventory window or all Customers and Media Types using the Volume Global View function.

Using the Volume Global View function has an added advantage of being able to dynamically filter the data using Customer-ID, Media-ID, Volume-ID, Location, Flags, Move Dates, last User interaction and last Program Interaction before exporting results to a report.

## Examples

### **TapeMaster Inventory Window Report**

To export report from the TapeMaster Inventory window, select the required Volumes, press Ctrl+E, or right-click and select Export. Select the required report format from the popup window and click OK.

```
System: TapeTrack
Report Description: Volume List
Report Notes: Nashville Data Center / LTO Cartridge
Production Time: Thursday, March 14, 2019 - 09:45:40 (AUS Eastern
Daylight Time)
Report Width: 119 bytes
```

```
ID Current Location Target Location Flags Move Time Due in
```

| Container  | Next Move Description   |       |              |             |
|------------|-------------------------|-------|--------------|-------------|
|            |                         |       |              |             |
| 000001L3   | Offsite Vault           | ChnN0 |              | Unspecified |
| Unassigned | Permanent Monthly April |       |              |             |
| 000001L5   | L5 GemTrac              | CnN   |              | Unspecified |
| Unassigned | Permanent Friday Backup |       |              |             |
| 000001L6   | Offsite Vault           | Cn0   |              | Unspecified |
| Unassigned | Permanent               |       |              |             |
| 000002L5   | Offsite Vault Library   | CMnN  | D33:19:51:59 | Unspecified |
| Unassigned | Permanent Weekly        |       |              |             |
| 000003L5   | Scratch Volumes         | CnNZ  |              | Unspecified |
| Unassigned | Permanent Weekly        |       |              |             |
|            |                         |       |              |             |
|            |                         |       |              |             |

### **TapeMaster Volume Global View Report**

To export reports from the Volume Global View, from the Main Menu select Tools  $\rightarrow$  Volume Global View. From the popup, if required, enter any filters (including extended Attribute) to narrow down the displayed results and click OK.

Select the required Volumes and press Ctrl+E, or right-click and select Export. Select the required report format (Text, HTML, PDF (Portrait or Landscape) or CSV) from the popup window and click OK.

System: TapeTrack **Report Description: Export** Production Time: Thursday, March 14, 2019 - 10:10:36 (AUS Eastern Daylight Time) Report Width: 222 bytes ID ID Media Volume Description Customer Flags Next Move Last Move ID Repository Expiry Last Write Last Update - Time Last Update - User Last Update - Program \_\_\_\_\_ \_\_\_\_ 000001L5 Friday Backup US04 Nashville Data Center LTO LTO Cartridge TEMP L5 GemTrac CnN Permanent 2019-02-06 (-36 days) Permanent Never 2019-02-06 11:20:26 doco TapeTrack TapeMaster 000001L6 US04 Nashville Data Center LT0 LT0 Cartridge OFFS Offsite Vault Permanent 2019-02-06 (-36 days) Cn0 Permanent Never 2019-02-06 11:20:26 doco TapeTrack TapeMaster US04 Nashville Data Center LT0 LT0 000002L5 Weekly Cartridge LIBR Library Permanent 2019-02-08 (-34 days) CMnN Permanent Never 2019-02-08 13:53:41 doco TapeTrack TapeMaster

| 000003L5   | Weekly      |            | US04 Na | ashville | Data Center I | LTO LTO     |  |
|------------|-------------|------------|---------|----------|---------------|-------------|--|
| Cartridge  | SCRA Scrate | ch Volumes | CnNZ    | Permanen | t 2019-02-06  | (-36 days)  |  |
| Permanent  | Never       | 2019-02-06 | 11:19:4 | 44 doco  |               | TapeTrack   |  |
| TapeMaster | •           |            |         |          |               |             |  |
| 000004L5   | Friday Ba   | ckup       | US04 Na | ashville | Data Center I | LTO LTO     |  |
| Cartridge  | LIBR Libra  | ry         | CnN     | Permanen | t 2018-08-14  | (-212 days) |  |
| Permanent  | Never       | 2018-08-14 | 12:18:3 | 37 doco  |               | TapeTrack   |  |
| TapeMaster | •           |            |         |          |               |             |  |
|            |             |            |         |          |               |             |  |
|            |             |            |         |          |               |             |  |
|            |             |            |         |          |               |             |  |
|            |             |            |         |          |               |             |  |

×

### **Lite Inventory Reports**

TapeTrack Lite's Volume Management function displays Volumes from the selected Customer's Media type.

Required Volumes can be selected by range clicking (Shift+Click and Ctrl+Click) or select all Volumes by right-clicking and Select  $\rightarrow$  All.

Once the Volumes are selected, right-click and select Export (or Ctrl+E) to export Inventory to chosen file format.

```
System: TapeTrack
Report Description: Export
   Production Time: Thursday, March 14, 2019 - 09:45:40 (AUS Eastern
Daylight Time)
      Report Width: 55 bytes
Volume-ID Location
                      Description
                                         Next move
000001L3 Offsite Vault
                                         Permanent
000001L5 GemTrac
                                         Permanent
000001L6 Offsite Vault
                                         Permanent
000002L5 Offsite Vault
                                         Permanent
000003L5
         Scratch Volumes
                                         Permanent
                                          _ _ _ _ _ _ _ _ _ _
```

# **Command Line Inventory Reports**

TMSS10Inventory produces an Inventory Report of all selected Volumes.

The Inventory report can be output in two modes:

• Mode 1 (default) will produce a report with the values: Sequence, Barcode, Location, Repository, Next Move, Days, Last Move, GDup (Global Duplicate), CDup (Customer Duplicate) and

Container.

• Mode 2 will produce a report with the values: Sequence, Customer, Media, Total and Moving total.

Reports can be output in the file formats text, HTML, JSON, PDF (Portrait or Landscape) and CSV.

# **Examples**

### **TMSS10Inventory Mode 1**

**Command Line Input - Text File** 

TMSS10Inventory -S user:-password@server > report.txt

### **Text File Output**

| System: TapeTrack<br>Report Description: Inventory List<br>Report Notes: Customer(Nashville Data Center) Media Type(LTO<br>Cartridge)<br>Production Time: Wednesday, February 06, 2019 - 11:38:28 (AUS Eastern<br>Daylight Time)<br>Report Width: 195 bytes |                       |           |                                |  |  |
|----------------------------------------------------------------------------------------------------|-----------------------|-----------|--------------------------------|--|--|
| Seq. Barcode<br>Expiry Next Move<br>Attribute                                                                                                    | Location<br>Last Move | GDup CDup | Repository<br>Container        |  |  |
|                                                                                                    |                       |           |                                |  |  |
| 1 US04.LT0.0000<br>2018-08-15 10:53:59                                                                                                    | 01L3 No-Alloc<br>1 1  | <br>[0]   | Offsite Vault<br>Aonthly April |  |  |
| 2 US04.LT0.0000                                                                                                    | 01L5 No-Alloc         | [0]       | L5 GemTrac                     |  |  |
| 2019-02-06 11:20:17                                                                                                    | 5 1                   | F         | Friday Backup                  |  |  |
| 3 US04.LT0.0000<br>2019-02-06 11:19:21                                                                                                    | 01L6 No-Alloc         | [0]       | Offsite Vault                  |  |  |
| 4 US04.LT0.0000                                                                                                    | 02L5 No-Alloc         | [0]       | Offsite Vault                  |  |  |
| 2019-02-06 11:19:21                                                                                                    | 5 1                   | V         | Veekly                         |  |  |
| 5 US04.LT0.0000                                                                                                    | 03L5 No-Alloc         | [0]       | Scratch Volumes                |  |  |
| 2019-02-06 11:19:40                                                                                                    | 5 1                   | V         | Veekly                         |  |  |
| 6 US04.LT0.0000                                                                                                    | 04L5 No-Alloc         | [0]       | Library                        |  |  |
| 2018-08-14 12:18:33                                                                                                    | 5 1                   | F         | Friday Backup                  |  |  |
| 7 US04.LT0.0000                                                                                                    | 04L6 No-Alloc         | [0]       | Scratch Volumes                |  |  |
| 2019-02-06 11:19:40                                                                                                    | 2 1                   | V         | Veekly                         |  |  |
| 8 US04.LI0.0000                                                                                                    | USLS NO-Alloc         | [0]       | Library                        |  |  |
| 2010-08-14 12:18:33                                                                                                    | L C                   | l l       | гіцаў васкир                   |  |  |

| 9 US04.LT0.000005L6   | No-Alloc [0] | Library         |
|-----------------------|--------------|-----------------|
| 2018-08-10 09:35:26 2 | 1            | Monthly January |
| 10 US04.LT0.000006L5  | No-Alloc [0] | Scratch Volumes |
| 2019-02-06 11:19:40 5 | 1            | Friday Backup   |
| 11 US04.LT0.000006L6  | No-Alloc [0] | Library         |
| 2018-08-10 09:35:26 2 | 1            | Weekly          |
| 12 US04.LT0.000007L5  | No-Alloc [0] | Scratch Volumes |
| 2019-02-06 11:19:40 5 | 1            | Friday Backup   |
|                       |              |                 |
|                       |              |                 |
|                       |              |                 |

Alternative Output Formats TMSS10Inventory Mode 1 Examples: TMSS10Inventory Mode 1 PDF File Output TMSS10Inventory Mode 1 Excel File Output TMSS10Inventory Mode 1 HTML File Output

### **TMSS10Inventory Mode 2**

#### **Command Line Input - Text File**

TMSS10Inventory -S user:-password@server -M 2

#### **Text File Output**

| System:<br>Report Description:<br>Production Time:<br>Davlight Time) | TapeTrack<br>Volume Inventory Extract<br>Wednesday, February 06, 2019 | ) - 12:03:25 (AUS Easterr | 1   |
|----------------------------------------------------------------------|-----------------------------------------------------------------------|---------------------------|-----|
| Daytight Time)                                                       |                                                                       |                           |     |
| Report Width:                                                        | 92 bytes                                                              |                           |     |
| Seq. Customer<br>Moving                                              |                                                                       | Media Tot                 | al: |
| 1 Nashville Da <sup>.</sup><br>29 4                                  | ta Center                                                             | LTO Cartridge             |     |

Alternative Output Formats TMSS10Inventory Mode 1 Examples: TMSS10Inventory Mode 2 PDF File Output TMSS10Inventory Mode 2 Excel File Output TMSS10Inventory Mode 2 HTML File Output

reports, technote, cli, tapemaster

From: https://rtfm.tapetrack.com/ - **TapeTrack Documentation** 

Permanent link: https://rtfm.tapetrack.com/technote/report/inventory

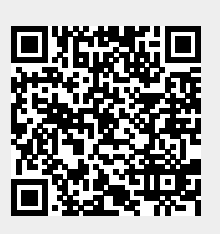

Last update: 2025/01/21 22:07